## 2.KISA SINAV (QUIZ) DUYURUSU

## SINAV TARİHİ: 5 OCAK 2021

Sevgili Öğrencilerimiz,

## 5 Ocak 2021 tarihinde DANIŞMAN HOCALARINIZIN SİZLERE DUYURACAĞI SAATLERDE çevrimiçi (online) olarak 2.kısa sınav (quiz) yapılacaktır.

- Bu sınavda A ve B kurlarında 25 soru, C kurlarında ise 20 soru vardır.
- Sınavın süresi A ve B kurları için 30 dakika, C kurları için ise 25 dakikadır.
- Sistem sınav için aşağıdaki saatlerde açık kalıp sonrasında girmek mümkün olmayacaktır:

A Kuru Öğrencileri: 16.30-17.30 arası B Kuru Öğrencileri: 17.45-18.45 arası C Kuru Öğrencileri: 11.45-12.45 arası

- Bu sınavı **1 kez** teslim etme hakkınız vardır. Sınavda bir soruyu cevaplayıp "ileri" butonuna basınca, bir önceki soruya geri dönemez ve cevabınızı değiştiremezsiniz.
- Sınavla ilgili bir sorun yaşamanız halinde sorunu danışman hocanıza bildirmeniz önemle rica olunur.

Sınava başlamadan önce,

• Kablolu internet bağlantısı kullanarak sınava girmeniz önerilir.

Sınav süresince,

- Tek bir tarayıcıdan giriniz.
- online.deu.edu.tr adresine girip, 2020-2021 güz dönemini seçiniz.
- Kullanıcı adınız (...@ogr.deu.edu.tr) ve şifrenizle giriş yapınız.
- Derslerinizi takip ettiğiniz sınıfı tıklayınız.
- Kısa Sınavlar ve Testler sekmesine giriniz.
- "2nd QUIZ" adlı sınava tıklayınız.
- Sırasıyla

- "Dürüstlük onayı" tıklayın

- "Sınava başla" tıklayın

- Verdiğiniz her cevaptan sonra "İleri" butonuna tıklayın. "İleri" butonuna bastığınızda bir önceki soruya geri dönemez ve cevabınızı değiştiremezsiniz.

- Kaydet butonuna tıklayıp oturumu kapatırsanız sınav kaydedilir ancak gönderim sağlanmaz. Kaydet butonu, çıkmak durumunda kalmanız halinde tekrar sisteme girdiğinizde sınava kaldığınız yerden devam edebilmeniz içindir. **Kaydettiğiniz sınavı** belirtilen süre içinde tamamlayıp değerlendirme yapılabilmesi için göndermeniz gerekmektedir. Aksi takdirde, sınav süresi bitiminde kaydettiğiniz kadarı otomatik olarak sistem tarafından değerlendirme için gönderilecektir. "Notlandırılmak üzere gönder" seçeneğine tıkladığınızda sınavınız değerlendirilmek üzere ilgili birime yollanır.